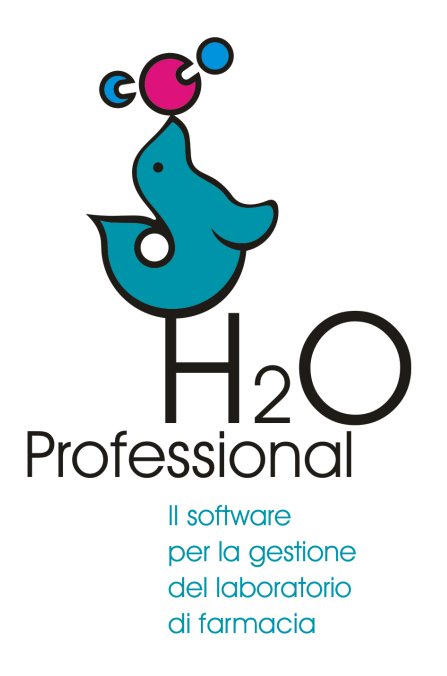

Manuale d'uso 2023

Collegamento in rete di due postazioni

## **Collegamento in rete**

Per *utilizzare in rete* due copie di H2O Professional si dovrà inserire nella **postazione secondaria** il percorso di rete della **postazione principale**.

- 1. Individuare il nome della postazione principale
- 2. Condividere in rete la postazione principale
- 3. Collegare la postazione secondaria

Per indivuare il nome della postazione principale fare click con il tasto destro su **Questo PC** e selezionare **proprietà**.

Individuare e memorizzare il nome dispositivo

## 2 - Condivisione della postazione principale

E' necessario condividere nella rete locale la cartella H2OPRO dalla **postazione principale**: **Azione da compiere una sola volta.** 

1) da windows> esplora file > questo PC computer selezionare il perscorso **c:** \**programmi(x86)**\**h2opro** 

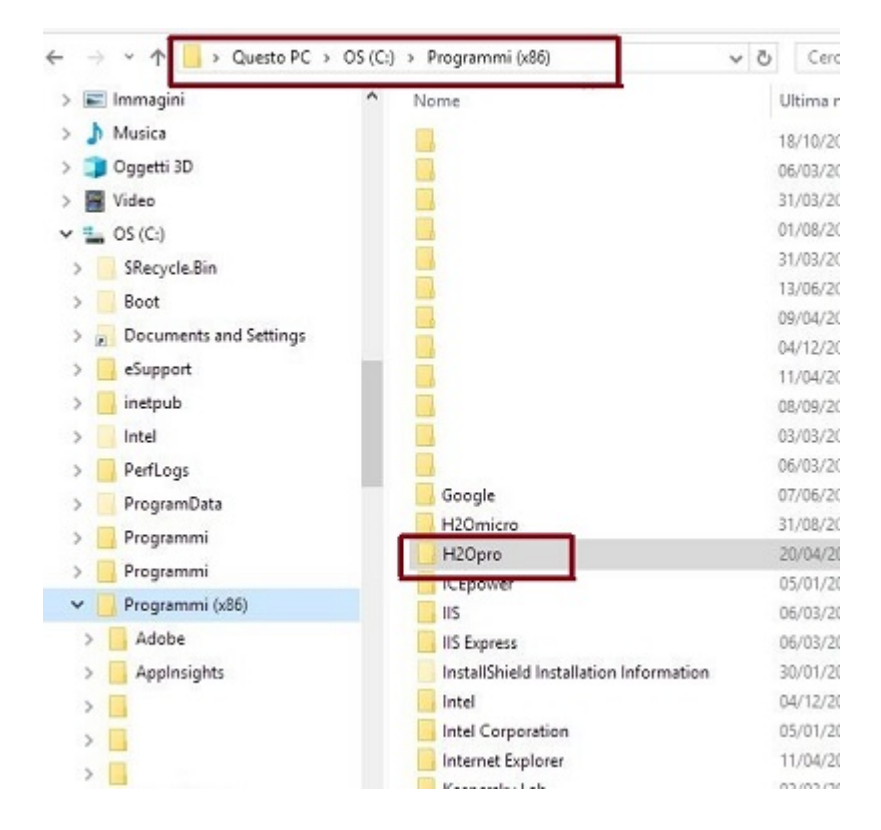

2) fare click con il tasto destro e selezionare proprietà e poi condivisione

| Versioni precedenti                                                                                                    |                                                                                                    |                                                      | Personalizza                                          |
|----------------------------------------------------------------------------------------------------|----------------------------------------------------------------------------------------------------|------------------------------------------------------|-------------------------------------------------------|
| Generale                                                                                                    | erale Condivision                                                                                                    |                                                      | Sicurezza                                             |
| Condivisione in rete                                                                                                    | di file e cartel                                                                                                    | le                                                   |                                                       |
| H2Opro                                                                                                    |                                                                                                    |                                                      |                                                       |
| Non cond                                                                                                    | iviso                                                                                                    |                                                      |                                                       |
| Percorso di rete:                                                                                                    |                                                                                                    |                                                      |                                                       |
| Non condiviso                                                                                                    |                                                                                                    |                                                      |                                                       |
| Condividi                                                                                                    |                                                                                                    |                                                      |                                                       |
|                                                                                                    |                                                                                                    |                                                      |                                                       |
| ondivisione avanza                                                                                                    | ata                                                                                                    |                                                      |                                                       |
|                                                                                                    |                                                                                                    |                                                      | P 4                                                   |
|                                                                                                    |                                                                                                    |                                                      |                                                       |
| consente di imposta<br>condivisioni e confi                                                                                              | are autonzzaz<br>nurare altre or                                                                                           | oni perso<br>ozioni di c                             | ondiizzale, creare più<br>ondivisione avanzate        |
| condivisioni e config                                                                                                    | gurare altre of                                                                                                    | oni perso<br>ozioni di c                             | condivisione avanzate                                 |
| condivisioni e config<br>Condivisione a                                                                                                  | are autonzzaz<br>gurare altre op<br>vanzata                                                                                | oni perso<br>ozioni di c                             | condivisione avanzate                                 |
| consente al imposta<br>condivisioni e confi<br>Condivisione a                                                                            | are autonzzaz<br>gurare altre op<br>vanzata                                                                                | ozioni di c                                          | onalizzate, creare plu<br>condivisione avanzate       |
|                                                                                                    | are autonzzaz<br>gurare altre op<br>vanzata                                                                                | ioni perso<br>ozioni di c                            | onalizzate, creare più<br>condivisione avanzate       |
|                                                                                                    | are autonzzaz<br>gurare altre op<br>vanzata                                                                                |                                                      | onalizzate, creare più<br>condivisione avanzate       |
| Protezione con pass<br>Protezione con pass<br>Gli utenti devono di                                                                       | vanzata<br>sword<br>sporre di un a                                                                                         |                                                      | una password per                                      |
| Consente al imposta<br>condivisioni e config<br>Protezione con pass<br>Gli utenti devono di<br>questo computer pe                        | are autonzzaz<br>gurare altre op<br>vanzata<br>sword<br>sporre di un a<br>er accedere a                                    | ioni perso<br>ozioni di c<br>count e<br>lle cartelle | una password per                                      |
| Consente al imposta<br>condivisioni e config<br>Protezione con pass<br>Gli utenti devono di<br>questo computer pe<br>Per modificare ques | are autorizzaz<br>gurare altre op<br>vanzata<br>sword<br>sporre di un a<br>er accedere a<br>sta impostazio                 | iccount e<br>le cartella<br>ne, utilizz              | una password per<br>e condivise.<br>are <u>Centro</u> |
| Protezione con pass<br>Gli utenti devono di<br>questo computer per<br>Per modificare ques                                                | are autonzzaz<br>gurare altre op<br>vanzata<br>sword<br>sporre di un a<br>er accedere a<br>sta impostazio<br>e condivision | iccount e<br>le cartelle<br>ne, utilizz              | una password per<br>e condivise.<br>are <u>Centro</u> |
| Protezione con pass<br>Gli utenti devono di<br>questo computer pe<br>Per modificare ques                                                 | vanzata<br>sword<br>sporre di un a<br>er accedere a<br>sta impostazio<br>e condivision                                     | iccount e<br>le cartelle<br>ne, utilizz<br>e.        | una password per<br>condivisione avanzate             |

3) fare click su condivisone avanzata e selezionare "condividi la cartella"

| Nome condivi<br>H2Opro | sione:                     |      |
|------------------------|----------------------------|------|
| Aggiungi               | Rimuovi                    |      |
| Limita li nume         | ro di utenti simultanel a: | 20 ᆍ |
| comment:               |                            |      |
|                        |                            |      |
|                        | _                          |      |

4) fare click su autorizzazioni e assegnare controllo completo

| itorizzazioni condivisione                                                                                                    |          |         |
|----------------------------------------------------------------------------------------------------|----------|---------|
| Utenti e gruppi:                                                                                                    |          |         |
| Market Strength Strength Stren |          |         |
|                                                                                                    |          |         |
|                                                                                                    |          |         |
|                                                                                                    |          |         |
| 2                                                                                                    | Anniumni | Dimunui |
|                                                                                                    | Aggiungi | HIMUOVI |
| Autorizzazioni per Everyone                                                                                                    | Consenti | Nega    |
| Controllo completo                                                                                                    |          |         |
| Modifica                                                                                                    |          |         |
| Lettura                                                                                                    |          |         |
|                                                                                                    |          |         |
|                                                                                                    |          |         |
|                                                                                                    |          |         |
|                                                                                                    |          |         |

## 3 - Collegamento della postazione secondaria / client

## Nella postazione client

- 1. Fare click con il tasto destro sulla icona e selezionare esegui come amministratore
- 2. Seguire il percorso strumenti > preferenze > archivi
- 3. Inserire il nome della postazione principale e fare click su collega postazione

| Preferenze                                                  |           |                  |          |         |              |      |            |     |
|-------------------------------------------------------------|-----------|------------------|----------|---------|--------------|------|------------|-----|
| Generale                                                    | Parametri | Acquisti/Vendite | Registro | Archivi | Tariffazione | Vari | Anagrafica | SMS |
| Archivi                                                     |           |                  |          |         |              |      |            |     |
| Nome della postazione server di H2O Professional            |           |                  |          |         |              |      |            |     |
| Collega postazione Percorso di rete dell'archivio condiviso |           |                  |          |         |              |      | _          |     |
|                                                             |           |                  |          |         |              |      |            |     |
|                                                             |           |                  |          |         |              |      |            |     |
|                                                             |           |                  |          |         |              |      |            |     |

1

Inserire il nome della postazione principale